陈斌A 2007-03-23 发表

XLog F0204和SecPath1800F配合接收Flow日志的典型配置 一 组网需求: XLog V2.10-F0204, SecPath1800F XLog和SecPath1800F路由可达,用户能和外网互通。 二 组网图: SecPath1800F WAN LAN 202.1.2.22 XLog 192.168.0.16 SecPath1800F Comware, V3.40-R0357.02(08) XLog V2.10-F0204 三 配置步骤: 3.1 配置设备 # 置防火墙域间记录Session的ACL acl number 2000 rule 0 permit source 192.168.0.0 0.0.0.255 #配置日志类型和XLog的地址、端口 firewall session log-type binary host 192.168.0.16 9020 #将内网接口加入信任域,将外网接口加入不信任域 firewall zone trust add interface Ethernet1/0/1 firewall zone untrust add interface Ethernet1/0/0 # 将域间的session进行日志记录 firewall interzone trust untrust session log enable acl-number 2000 inbound session log enable acl-number 2000 outbound #确认设备时间 dis clock \\查看设备当前时间是否正确,若不正确请修改 3.2 配置XLog 3.2.1 请先确认Windows系统的时间和时区正确。 3.2.2 在Windows的服务管理中停止XLog的两个服务: H3C Xlog Server ; H3C XLog Web Server 用记事本打开配置文件:\H3C\XLog\conf\sysreceiver.xml,修改该文件 3.2.3 的如下参数由0改为2: <BinaryLogProcessMode>0</BinaryLogProcessMode> 3.2.4 启动XLog的两个服务。 登陆到XLog配置管理平台: <u>http://192.168.0.16/xlog</u> 3.2.5 3.2.6 点击左侧菜单中的<日志服务管理> <服务配置>,出现如下的配置界面:

|                                                                                                    | Distributer htt                                                                                                    |                                                                                                    | -1 84 million                                                                                                   |
|----------------------------------------------------------------------------------------------------|----------------------------------------------------------------------------------------------------|----------------------------------------------------------------------------------------------------|----------------------------------------------------------------------------------------------------|
| 19 ft                                                                                                    | 告: ADMIN (127.011) 登録的号: 2007年3月21日 星球三 アキ02年35分の形                                                                                                    |                                                                                                    | 帮助 关于 1                                                                                                    |
|                                                                                                    | 日志服兵管理 服兵動重                                                                                                    |                                                                                                    |                                                                                                    |
| PERSONAL PROPERTY AND INCOME.                                                                                                    |                                                                                                    |                                                                                                    |                                                                                                    |
| - HUNHE                                                                                                    | 服务配置                                                                                                    |                                                                                                    |                                                                                                    |
| DOM DE                                                                                                    | 公共位意                                                                                                    |                                                                                                    |                                                                                                    |
| INCOME VILLE                                                                                                    | * 抗療薬F1621 192100.0.10 * 系統含要:                                                                                                    | 新年史 1998年 1998年年年年 1998年 1998年 |                                                                                                    |
|                                                                                                    | FTPEH: FTPEH: [                                                                                                    |                                                                                                    |                                                                                                    |
| IN THREE IS                                                                                                    | FTPEB#:                                                                                                    |                                                                                                    |                                                                                                    |
| HITOSSES.                                                                                                    | oRea                                                                                                    |                                                                                                    |                                                                                                    |
|                                                                                                    | 世界内内NK(内内の子内構成)                                                                                                    |                                                                                                    |                                                                                                    |
| 1000                                                                                                    | 1982 168 0.0/266 366 366 0                                                                                                    |                                                                                                    |                                                                                                    |
|                                                                                                    |                                                                                                    |                                                                                                    |                                                                                                    |
| S B S B C B                                                                                                    |                                                                                                    |                                                                                                    |                                                                                                    |
|                                                                                                    |                                                                                                    |                                                                                                    |                                                                                                    |
|                                                                                                    |                                                                                                    |                                                                                                    |                                                                                                    |
|                                                                                                    |                                                                                                    |                                                                                                    |                                                                                                    |
| NACT<br>SALET<br>ALLET<br>ALLET<br>ALLET<br>DALEN<br>SALEN<br>SALEN<br>SALEN<br>SALEN                                                                                                    |                                                                                                    |                                                                                                    |                                                                                                    |
| NACT<br>SAUN<br>AGESTIN<br>CATENI<br>CATENI<br>CATENI<br>SALANTISE<br>SALANTISE                                                                                                    | Refat                                                                                                    |                                                                                                    |                                                                                                    |
| NARCE<br>SILVE<br>ANDER<br>MADE<br>MAD<br>MAD<br>MAD<br>MAD<br>MADE<br>MADE<br>MADE<br>MAD                                                                                                    | Refits<br>If All Honology<br>Metter FLOWER Dotte                                                                                                    | NetStraw                                                                                                    | e vida                                                                                                    |
| RANCE<br>RAISE<br>ADDET<br>ADDET | Reas<br>B Structure ville<br>write FLowite Dodde                                                                                                    | NetStreet                                                                                                    | - Mille                                                                                                    |
|                                                                                                    | RASE<br>If BRHOTHANNINES<br>WITH FLOWER DOOLS<br>RASE<br>RASE                                                                                                    | Nilliter                                                                                                    | with a second second second second second second second second second second second second second second second |
|                                                                                                    |                                                                                                    | NiChea                                                                                                    | wda                                                                                                    |
| B ments<br>Start<br>Machan<br>B dogarth<br>Machan<br>B dogarth<br>D dogarth<br>D dogarth<br>B salasta<br>B dogarth<br>B dogarth<br>B dogarth<br>B dogarth<br>B dogarth<br>B dogarth<br>B dogarth                                                                                                    | RASE<br>BANNENNINIES<br>NOTE LOODE<br>RASE<br>RASE | Nettree                                                                                                    | nvitit#                                                                                                    |

3.2.7 点击<修改>后配置相关参数,配置处理器地址(XLog 服务器的地址),添加内网网端,选择Flow日志菜单,增加接收器。

|                      | 'al-g/wein jef                                                                                                  |                      |                          |                       |        |               | -) <b>23</b> HM |
|----------------------|----------------------------------------------------------------------------------------------------|----------------------|--------------------------|-----------------------|--------|---------------|-----------------|
| # 11 2               | 1 ADMIN (127.0.0.1)                                                                                             | <b>放射的词:2007年3</b> 月 | 21日 麗観三 万中028            | 1359-018              |        |               | 帮助 关于           |
|                      | 日志振奏管理 新兵委道 服务修订                                                                                                |                      |                          |                       |        |               | 1.011100000     |
| maasa                | 40                                                                                                    |                      |                          |                       |        |               |                 |
| LONTE                |                                                                                                    |                      |                          | NAME:                 |        |               |                 |
| DOMPLE               | 2 <b>848</b>                                                                                                    |                      |                          | - Aller               |        |               |                 |
| A DRAWNING           | * 他想新FIB社: 1921682.10                                                                                           |                      |                          | > 系统音響:               | 秘密不统击型 | -             |                 |
| N B N C              | FTPRP:                                                                                                    |                      |                          | FTPERA:               |        |               |                 |
| NUMBER               | (TPERM)                                                                                                    |                      |                          |                       |        |               |                 |
| H/10553              | -                                                                                                    |                      |                          |                       |        |               |                 |
| CONTRACTOR OF STREET | ERARNE (ARD) FREE                                                                                               |                      | #HEATS                   |                       |        |               |                 |
| THE R. S.            |                                                                                                    |                      |                          |                       |        |               |                 |
|                      |                                                                                                    |                      | P1612 : [112             | 168.0.21              |        |               |                 |
|                      |                                                                                                    |                      | FORMEN: 255.             | 266 265 1             |        |               |                 |
|                      |                                                                                                    |                      | 100                      | RTN BEFK              |        |               |                 |
| 0.000                | a dia seconda di seconda di seconda di seconda di seconda di seconda di seconda di seconda di seconda di second |                      |                          |                       |        |               |                 |
| E SHORE              | MAGE .                                                                                                    |                      |                          |                       |        |               |                 |
| A CONTRACTOR         | F BRNetSteam VIES                                                                                               |                      |                          |                       |        |               |                 |
| 0.00000              | NATES                                                                                                    | FLOWE                | ε                        | DIOBE                 | 1      | NetDream VSBE |                 |
|                      |                                                                                                    |                      |                          |                       |        |               |                 |
| BARR.                | * 漱山黄晦: 不进行聚业                                                                                                   |                      |                          |                       |        |               |                 |
|                      |                                                                                                    |                      |                          |                       |        |               |                 |
|                      | RCBAR                                                                                                    |                      |                          | Projector.            |        |               |                 |
|                      | 101 B 11 B                                                                                                    |                      | desirable and the second | and the second second |        |               |                 |
|                      |                                                                                                    |                      |                          |                       |        |               |                 |
|                      | 101038-0135                                                                                                    |                      |                          |                       |        |               |                 |

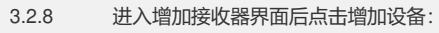

| 10 Mig 200                                                                        | CREW IAD MRS                                                                 |                      |                     |        |      | 2        |
|-----------------------------------------------------------------------------------|------------------------------------------------------------------------------|----------------------|---------------------|--------|------|----------|
| 14 (1) (1) herty //127 0 0 1                                                      | /slog/wwin.jsf                                                               |                      |                     |        |      |          |
|                                                                                   | 1 ADMIN (127.0.0.1)                                                          | 数录时间: 2007年3月3       | 218 ##E YY02#350018 |        |      | 植物 关于 证明 |
|                                                                                   | 11回脚头管理 副兵動道 副兵利                                                             | 107 1010 MILLION 754 |                     |        |      |          |
| A NATES<br>ANALESE<br>A LOWER<br>A COMPTON<br>A NATIVAL<br>A NATIVAL<br>A NATIVAL | <ul> <li>一般の描字地址:</li> <li>120月期日:</li> <li>20月期日:</li> <li>第人注意:</li> </ul> | <br> 不进行过渡<br>       | 増加技会器               |        |      |          |
| B NUTERIT<br>B HOUSES<br>DEMANT<br>B TONE<br>D CONE<br>D CONE<br>D CONE<br>D CONE | an a<br>There a                                                              | 858                  | NG 210              | 80×169 | 8554 |          |
| 3.2.9                                                                             | 输入设备名称                                                                       | r, IP地址,             | 选择设备时间处             | 理方式。   |      |          |

| ThepHPG Swith S = Biccouft Internet Repl<br>2002 Million 8600 CR () IAC Million                                                                                                    |                                                                    |                            |               |
|----------------------------------------------------------------------------------------------------|--------------------------------------------------------------------|----------------------------|---------------|
| ORE . O . O NE ORE C                                                                                                    | 0.42                                                               |                            |               |
| HENE (D) ( here //127 0 0 1/sleg/wein jef                                                                                                    |                                                                    |                            | - 21 ten um - |
| # 作 热: ADMIN (127.0.0.1)                                                                                                    | 董泰纳词: 2007年3月21日                                                   | 星観王 77年02時35分01世           | 和助 关于 证明      |
| Prediction     Monthle     Monthle | - 说是态称:<br>- 说是不知的日本向数:<br>- 说是中地址:<br>- 说是有地址:<br>- 说是句明时间如何是想方式: | 境施設各<br>[BecPark 1838<br>( |               |
| OLNASS     OLNASS     OLNAS     OLNAS     OLNAS     OLNAS                                                                                                    |                                                                    | RC ER                      |               |

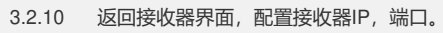

| 1 IL                | INE ORRA C D      |                      |                                    |            |           |             |       |
|---------------------|-------------------|----------------------|------------------------------------|------------|-----------|-------------|-------|
| 812 (2) (112T 0 0 L | aleg/main jef     |                      |                                    |            |           | · • • • • • | 95.78 |
| # 11 5              | ADMIN (127.0.0.1) | <b>放卵时间</b> = 2007年3 | 肉21日 単規三 アキ02月35分01世               |            |           | 相助 天日       | 7 0.1 |
| U                   | 日田副長智慧 副兵動道 副兵会注  |                      |                                    |            |           | 191200      | 10    |
|                     |                   |                      | 增加接收器                              |            |           |             |       |
| rumtiz              | · ########        | 192 188.0.16         |                                    |            |           |             |       |
| DOMESS              | · )222746 :       | Territia             | 3                                  |            |           |             |       |
| MILEAN VILLE        | + geiegt :        | 9020.8621            | 多个确口用来文谱号分开                        |            |           |             |       |
| 1076                | * 願入设备:           |                      |                                    |            |           |             |       |
| D TOXALS            | 8.6               | 8858                 | 被暴火的的狂怒思想                          | 60744      | 4850      |             |       |
| 10731470F           | GF BecPatv1808    | 1                    | FLOWEI                             | 202.1.2.22 | Factorial |             |       |
| 21.7%               | MILLION &         |                      |                                    |            |           |             |       |
|                     |                   |                      | in the second second second second |            |           |             |       |

3.2.11 返回服务配置窗口,点击<下发>

| ADMIN (127.0.0.1)                                                                                              | the second second second second second second second second second second second second second second second se                                                                                                    |                                                                                                    |                                                                                                    |                                                                                                    |                                                                                                    |
|----------------------------------------------------------------------------------------------------|----------------------------------------------------------------------------------------------------|----------------------------------------------------------------------------------------------------|----------------------------------------------------------------------------------------------------|----------------------------------------------------------------------------------------------------|----------------------------------------------------------------------------------------------------|
| and a second second second second second second second second second second second second second second second | 董康的间1 2007年3月21日                                                                                                    | <b>建筑</b> 世 予举02时35份01世                                                                                                    |                                                                                                    |                                                                                                    | 帮助 关于 住地                                                                                                    |
| 18日本管理 副兵制度<br>利助                                                                                              |                                                                                                    |                                                                                                    |                                                                                                    |                                                                                                    | -                                                                                                    |
|                                                                                                    |                                                                                                    | 服务配置                                                                                                    |                                                                                                    |                                                                                                    |                                                                                                    |
| SREE<br>• 2.9889612 : [192100.0.10<br>FTHEP :<br>FTHEP :                                                       |                                                                                                    | • 2489<br>FT/EN                                                                                                    | [<br> <br> <br> <br> <br> <br> <br> <br>                                                                                                    | 2                                                                                                    |                                                                                                    |
| - 内門建業<br>日本内門均衡(内門小子門連絡)<br>192 100 0 0/256 256 256 0                                                         |                                                                                                    |                                                                                                    |                                                                                                    |                                                                                                    |                                                                                                    |
| 190 X 8                                                                                                    |                                                                                                    |                                                                                                    |                                                                                                    |                                                                                                    |                                                                                                    |
| R Behetbean Vills                                                                                              |                                                                                                    |                                                                                                    |                                                                                                    |                                                                                                    |                                                                                                    |
| NATE:                                                                                                    | FLOWBE                                                                                                    | 040B8                                                                                                    | 1                                                                                                    | Netiliteen VSB&                                                                                                    |                                                                                                    |
| 8748<br>• Rome: (Torrag                                                                                        | ×                                                                                                    |                                                                                                    |                                                                                                    |                                                                                                    |                                                                                                    |
|                                                                                                    |                                                                                                    |                                                                                                    |                                                                                                    |                                                                                                    |                                                                                                    |
| 建立模仿明                                                                                                    |                                                                                                    |                                                                                                    |                                                                                                    |                                                                                                    |                                                                                                    |
|                                                                                                    | SHELE         - SHELE           - SHELE         - SHELE           - SHELE         - SHELE           - TYPE         - TYPE           - TYPE         - TYPE           - TYPE         - TYPE           - TYPE         - TYPE           - TYPE         - TYPE           - TYPE         - TYPE           - TYPE         - TYPE           - TYPE         - TYPE           - State         - TYPE | BRSE         • REBENSE         • STREE           • REBENSE         • STREE         • STREE           • PRESE         • STREE         • STREE           • PRESE         • STREE         • STREE           • REBENSE         • STREE         • STREE           • REBENSE         • STREE         • STREE           • REBENSE         • STREE         • STREE | RSACT           ARRE         KRACT           ARREFIGE:         112 (10.216           TYTAGE:         YTTESH           TYTESH:         TYTESH           TYTESH:         TYTESH           TYTESH:         TYTESH           TYTESH:         TYTESH           TYTESH:         TYTESH           TYTESH:         TYTESH           TYTESH:         TYTESH           TYTESH:         TYTESH           TYTESH:         TYTESH           TYTESH:         TYTESH:           TYTESH:         TYTESH: | BASE         Eght2           2 REB         * XMR® :         IF U (12:0)           179288 :         * 779281 :         * 779281 :           179288 :         * 779281 :         * 779281 :           179298 :         * 779281 :         * 779281 :           179298 :         * 779281 :         * 779281 :           179298 :         * 779281 :         * 779281 :           179298 :         * 70928 :         * 60928 :           180 :         # 60948 :         * 60928 :           180 :         * 60948 :         * 60948 : | BANK         BANK           2.952         BANK           2.952         SAR#           1.952         Partial           1.952         Partial           1.952 |

## 3.2.12 接下来会弹出下发的情况。

| 200 mig 200                             | O CORD IAO MINO       |                      |                                                                                                    |                 |
|-----------------------------------------|-----------------------|----------------------|----------------------------------------------------------------------------------------------------|-----------------|
| S                                       | S . RE CORR C         | • U G                |                                                                                                    |                 |
| 12 (1) Attp://127 0.0                   | 1/slog/wwin.jef       |                      |                                                                                                    | - C] ++21 48.00 |
|                                         | # 1 ADMIN (127.0.0.1) | 新新和6号: 2007年3月21日 MA | E 740201359018                                                                                                  | 税助 关于 凹         |
| 2 C C C C C C C C C C C C C C C C C C C | 1 DEMANS MANE         | 847x                 | e son de la companya en companya en companya en companya en companya en companya en companya en companya en com |                 |
|                                         |                       |                      | 处理器配置下发情况                                                                                                    |                 |
| ILONGE                                  | and the second second | BE BPILL             | 73                                                                                                    | 14.9            |
| Dout Ba                                 | 192 188.0.18          | Constant Constant    | Testa                                                                                                    |                 |
|                                         |                       |                      | 接收器配置下发情况                                                                                                    |                 |
| nevento                                 |                       | 服装置の構築               | 75                                                                                                    | ISB IF          |
| a mressis                               | 192160.016            |                      | 78.63                                                                                                    |                 |
| TITES ILLERS                            |                       |                      | 各書配置下发情况                                                                                                    |                 |
|                                         |                       | BABPINE              | 75                                                                                                    | 15.8            |
| C MILDING                               | 192188.0.18           |                      | TRAD                                                                                                    |                 |
|                                         |                       |                      | 8.2                                                                                                    |                 |

3.2.13 确定后再通过<检测>确认处理器和接收器的运行情况:

| · 根約: 未干<br>行状态 |
|-----------------|
| 行铁态             |
| 行状态             |
|                 |
| 20X8 2000       |
| 2018            |
| 行状态             |
| 8086 7868       |
| <b>注任法</b> 集    |
| 1               |

3.2.14 点击<详细信息>可以查看具体情况:

| 200 880 880               | CREW IAU MRO                          |               |                     |      |              |           |
|---------------------------|---------------------------------------|---------------|---------------------|------|--------------|-----------|
| 0.88 - 0 - 0.2 1          | NE CREA C                             |               |                     |      |              |           |
| 雑葉(型) 副 1449 //127 0 0 1/ | alog/wain. jaf                        |               |                     |      |              | · 2 PR 48 |
| # 11.5                    | ADMIN (127.0.0.1)                     | 意味が同: 2007年3  | 月21日 副規定 アギウ2町35分01 |      |              | 세하 关于 년부  |
| 87. E • •                 | ····································· | (M)           |                     |      |              |           |
|                           |                                       |               | 处理器》                | 行状态  |              |           |
| C FLOORE                  |                                       | 4.00-16.16    | 10000               | 2028 | 245 <u>8</u> |           |
| COLUMN                    | 192180.018                            |               | 政行正常                |      | ERR          |           |
|                           |                                       |               | <b>放牧器</b> 3        | 行状态  |              |           |
| NOVEMENT                  |                                       | 15 ID # 14 12 |                     | 800A | ance         |           |
| D HANANT                  | 392 188 0 18                          |               | RUER                |      | 建建筑          |           |
|                           |                                       |               | 100                 |      |              |           |

3.2.15 (此步不是必需)通过抓包确认设备已经正常发送UDP的日志报文到指定端口(9020)。

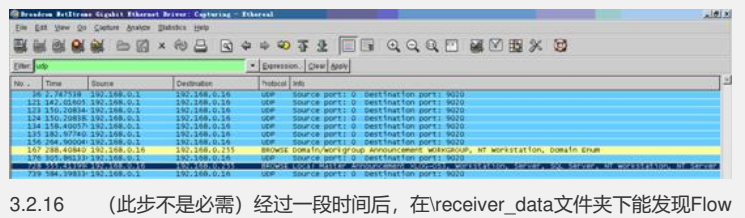

3.2.16 (此步不是必需)经过一段时间后,在Vreceiver\_data又件来下能发现Flow 日志报文。

NALS -

 Note:
 Construct Also

 Strip:
 Strip:
 Strip:
 Strip:
 Strip:
 Strip:
 Strip:
 Strip:
 Strip:
 Strip:
 Strip:
 Strip:
 Strip:
 Strip:
 Strip:
 Strip:
 Strip:
 Strip:
 Strip:
 Strip:
 Strip:
 Strip:
 Strip:
 Strip:
 Strip:
 Strip:
 Strip:
 Strip:
 Strip:
 Strip:
 Strip:
 Strip:
 Strip:
 Strip:
 Strip:
 Strip:
 Strip:
 Strip:
 Strip:
 Strip:
 Strip:
 Strip:
 Strip:
 Strip:
 Strip:
 Strip:
 Strip:
 Strip:
 Strip:
 Strip:
 Strip:
 Strip:
 Strip:
 Strip:
 Strip:
 Strip:
 Strip:
 Strip:
 Strip:
 Strip:
 Strip:
 Strip:
 Strip:
 Strip:
 Strip:
 Strip:
 Strip:
 Strip:
 Strip:
 Strip:
 Strip:
 Strip:
 Strip:
 Strip:
 Strip:
 Strip:
 Strip:
 Strip:
 Strip:
 Strip:
 Strip:
 Stri

3.2.17 正常情况下再经过10分钟后就能在XLog的控制台上查询到Flow日志: (请注意查询的结束时间需要比当前时间晚):

| 7 0 0 1/slog/wwis. jsf |                 |                       |                  |                          |             |             |           |                  | 2 HDI 44 W  |
|------------------------|-----------------|-----------------------|------------------|--------------------------|-------------|-------------|-----------|------------------|-------------|
| # # # # ADMIN (127.0   | (£1)            | 新建##5号: 2007年3月21日 MA | RE 774058(28)278 |                          |             |             |           |                  | 相助 关于 迂转    |
| Platewit               | ++ FLOWER       | 201051300007940525105 | eest an week w   |                          |             | _           |           |                  |             |
| 415                    |                 |                       | <b>医</b> 间的脉管 从  | 2007-03-19:00:00 🖽 2007- | 03-21 17 69 | <b>-</b> #4 | 10.0 10.0 |                  | 20.00       |
| 36278                  | 1.8L 11.#IZP+.M | । ज                   |                  |                          |             |             | 50        | 10. W            |             |
|                        | ITRACE          | SLOPPH                | EPIL V           | B.BPRAN.M.S.             | 10094600    | 6160)       | -         | 1112             | 25944       |
| 2007-03-2              | 1 88 45 (54     | 2007-03-21 80 45:24   | 182108.016       | 2021221                  | 23          | 4391        | TOP       | E R.M.           | 192168.01   |
| 3007-03-2              | 1.00.45.30      | 2007-03-21 08:45:32   | 192 160 0 16     | 202.1.2.23               | 612         | 2048        | KWP 1     | 利利间<br>春秋道<br>己筆 | 192166.01   |
| 3007-03-2              | 1 0645/04       | 2007-03-21 00:45:00   | 192100.016       | 202.1.2.23               | 23          | 4301        | TCP       | 日町间<br>今夜流<br>己筆 | 192.168.0.1 |
| 2007-03-2              | 1 00:45:30      | 2007-03-21 08:54:24   | 192 100 0 16     | 202.1.2.23               | 612         | 2048        | ICMP .    | 同門主              | 102168.01   |
| 2007-03-2              | 1 00:09:44      | 2007-03-21 09:09:50   | 192160.0.18      | 202.1.2.23               | 22          | 4443        | TCP       | に対対<br>手度注<br>と見 | 192168.01   |
| 2007-03-2              | 1 08:07:28      | 2007-03-21 89:09:58   | 192.160.0.18     | 202.1.2.23               | 22          | 4442        | TOP       | FRA              | 192168.01   |
| 2007-03-2              | 1.09.09.44      | 2007-03-21 09:09:58   | 192168.0.16      | 202.1.2.23               | 22          | 4449        | TCP.      | EXIA .           | 192.168.0.1 |
| 2007-03-2              | 1 081001        | 2007-03-21 0910.08    | 192.168.0.16     | 202.1.2.23               | 012         | 2048        | CMP 1     |                  | 192.156.01  |
| 3007-03-2              | 1 09:10:01      | 2007-03-21 08:10:31   | 192.168.0.16     | 2021223                  | 612         | 2048        | KMP       | ante -           | 192.168.0.1 |
| 2007-03-2              | 1 99:07 28      | 2007-03-21 89:07:31   | 192 168.0 18     | 202 1 2 21               | 23          | 844))       | TOP       | 日田田              | 192 168.0 1 |
| 2007-03-2              | 1 0011:50       | 2007-03-21 09 12 22   | 182168.016       | 2021223                  | 612         | 2048        | ICMP 3    | (intell          | 192168.01   |

## 3.3 配置聚合和过滤策略

为了减少日志占用空间,需要配置聚合和过滤,具体步骤如下:

3.3.1 点击<日志服务管理> <聚合策略>,进入如下窗口,点击左上侧的<增加> 创建聚合策略:

| 国11+6月戸行力率计系統一日    | Siccord Internet Inglanat |                                  |       |                |                |
|--------------------|---------------------------|----------------------------------|-------|----------------|----------------|
| 大师田 建酸田 建氟田        | ORU IAU HRO               |                                  |       |                |                |
| 0.88 . 0 . 0 . 2 . | RE CREA C                 | V 7                              |       |                |                |
| 總建築) (1/127 0.0.1/ | falogfaain jef            |                                  |       |                | · 2 Prill 48/8 |
| # fl 25            | 1 ADMIN (127.0.0.1)       | 登録時间: 2007年3月21日 業業三 下午02月25分01世 |       |                | Mith (4.7 U)   |
| A                  | 日本部委官僚 東山市場               |                                  |       |                |                |
|                    | 1010   4120               |                                  |       |                |                |
|                    |                           |                                  | 2658: | *              | 重度 新花板市 重重     |
| COMPLE<br>COMPLE   | *5310/122                 |                                  |       | 15 . AKENS 🕡 🕻 | 00000          |
| BREVIEW VERE       | 2528                      | 116.9.8                          | 7858  | 84             | -              |
| 3 HERE             |                           |                                  |       | 00             | 00000          |
| A THE REAL         |                           |                                  |       |                | 00000          |

3.3.2 输入聚合策略名称、日志类型,聚合粒度等。

|                                                 | Alatiania ist       | e                                         |                                            |                | - 63 80 80 |
|-------------------------------------------------|---------------------|-------------------------------------------|--------------------------------------------|----------------|------------|
|                                                 | 1 ADMIN (127.0.0.1) | 登録的第三 2007年3月21日                          | ##E 74020359018                            |                | 위하 유주 대체   |
| 87. E • •                                       | 日本部条管理 王:           | 1996                                      |                                            |                |            |
|                                                 |                     |                                           | 增加聚合策略                                     |                |            |
| Compliant<br>Compliant<br>Compliant<br>Contract | - ##Qž              | • 26658 : (TENT<br>• ROLLE   ROLLE • HARD |                                            | · B8用数: FLOWER | в          |
|                                                 | R:: 67              | F 8P82<br>F 80782<br>F 90782              | 다 Banks 및<br>다 Banks                       |                |            |
|                                                 | Runz                | - #1673<br>- 62978                        | 的第名方式:「取用每日方项平的的最小值<br>的第名方式:「取用每日方项平的的最小值 | 2              |            |

3.3.3 点击<日志服务管理> <过滤策略>,进入如下窗口,点击左上侧的<增加> 创建过滤策略:

| 1144日PG力率計系列 二<br>文件(2) 瞬間(2) 登号(2) | CRU IAD MRG         |                                     |       |            | 10                                    |
|-------------------------------------|---------------------|-------------------------------------|-------|------------|---------------------------------------|
| 0.62 - 0 - 5 2 3                    | NE OREA C D.        | 4.9                                 |       |            |                                       |
| 18 12 (2) ANTO //127 0 0 1          | alog/sein jef       |                                     |       |            | · · · · · · · · · · · · · · · · · · · |
| ***                                 | 1 ADMIN (127.0 0.1) | 重要約6日: 2007年3月21日 単規三 アキ02873556018 |       |            | 帮助 关于 进入                              |
|                                     | 日本副兵管理 江北軍馬         |                                     |       |            |                                       |
|                                     | NT   ND             |                                     |       |            | - e - e e - e                         |
|                                     |                     |                                     | 3965B |            | 查注 BUER 重要                            |
| DOMBIE                              | \$2RDBRR            |                                     |       | 15 . AURIT | 000000                                |
| MILEN AVIE                          | 3568                | • B658                              | amta  |            | 82                                    |
| 1076                                |                     |                                     |       |            | 000000                                |

3.3.4 输入策略名称、日志类型、对不满足过滤条件的日志的处理方式,再点击

注意: 这里的过滤策略必须慎重配置, 不要丢弃了有用的日志。

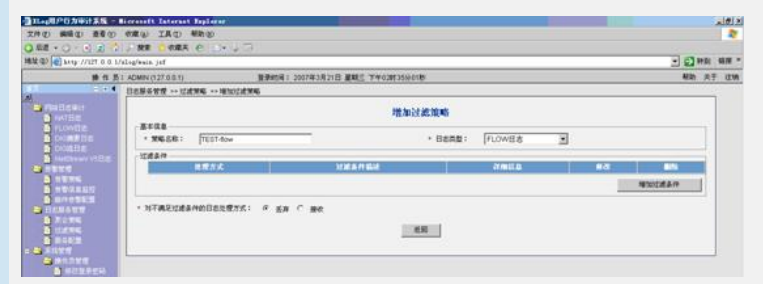

3.3.5 配置相关参数:

| 14 4 10 14 1/11 0 0 | L/sl-g/eein jif     |                     |              |         |               | - 87 aut mit |
|---------------------|---------------------|---------------------|--------------|---------|---------------|--------------|
| 10 M                | B1 ADMIN(127.0.0.1) | 國防國主 2007年3月21日 麗城世 | 740201359018 |         |               | 帮助 关于 注      |
|                     | 1日市部各管理             | 増加过成品作              |              |         |               |              |
| - mailgait          |                     |                     | 增加过滤条件       |         |               |              |
| FLOWTH              | 8148                |                     |              |         |               |              |
| DOM NO.             | * 洗燈方式: 損収          | -                   |              |         |               |              |
|                     | tidan .             |                     |              |         |               |              |
|                     | 9 APRULE            | @F1812              | 192168.0.21  | 用户地址规则  | 258.255.255.0 |              |
| A NUME              | F decide            | 2980                |              |         |               |              |
| 0 0/10 3555         | F HOPHEWICH         | 000Pittate          |              | 自动中枢征用导 | [             | 5            |
| BERATE              | E BORDIDE           | IT answer:          |              |         |               |              |
| 10ATE               | E MAYLE             | ME                  |              |         |               |              |
|                     |                     |                     | DCMD         |         |               |              |
| C MILDING           | S monthly           | 10200               | TEP          |         |               |              |
| A NUMBER            | - overalle          |                     | VOP          |         |               |              |
| 21470               |                     |                     | 14 A.        |         |               |              |
| CHICKNE             |                     |                     | M2 2.0       |         |               |              |

3.3.6 确定,返回。

|                                         |                | BRANK - CONTRACT OF BRANK STRATCOURSE                |           |        |        |        |
|-----------------------------------------|----------------|------------------------------------------------------|-----------|--------|--------|--------|
|                                         | 日志服务管理 过度发展    | 1002436                                              |           |        |        | 440 AT |
| Rallswit<br>wittle<br>ricette<br>boatte |                | 增加过滤液略                                               |           |        |        |        |
|                                         | - 35628: TT    | T-Flow • Bas                                         | R: FLOWER | Э      |        |        |
| INCOME VILLE                            | 1000417        | MERTER                                               |           | 2000   |        |        |
| NUNK<br>NUNK                            | He.            | 10070620 1 102 160 0.0255 255 255 0<br>1002020 1 TCP |           | (1858. | -      | RF4    |
| ELMANT                                  |                |                                                      |           |        | N#7010 | 14419  |
| 1 TATE                                  | * NT#EXIdeHold | erffra: « sa C me                                    |           |        |        |        |

3.3.7 点击<日志服务管理>, <服务配置>, <修改>, 在Flow日志的聚合策略中选择刚创建的策略。

|                                                                                                    | L ADMINISTER N                                               | BRANK : MATRIARIA B | THE TRACTORNER                                         |                       |                   |
|----------------------------------------------------------------------------------------------------|--------------------------------------------------------------|---------------------|--------------------------------------------------------|-----------------------|-------------------|
| 4<br>                                                                                              | 1288497 84872 8466<br>425                                    |                     |                                                        |                       |                   |
| e<br>de<br>Nos                                                                                     |                                                              |                     | 服务配置                                                   |                       |                   |
|                                                                                                    | 公共成員<br>* 気度毎F時後注: [192100.0.10<br>FTF規則 P:<br>FTF更直要:<br>   | =                   | * \$155<br>FTPg                                        | 19: [#45K89 ]<br>H: [ | -                 |
| 14<br>14<br>12<br>12<br>15<br>15<br>15<br>15<br>15<br>15<br>15<br>15<br>15<br>15<br>15<br>15<br>15 | 2307008(00077083)                                            |                     | 197571<br>192100021<br>1925250021<br>192525050<br>1926 | 1                     |                   |
| 1.5 malle                                                                                          | IT BENetibean Vills                                          |                     |                                                        |                       |                   |
| 0110                                                                                               | NATES                                                        | FLOWEIS             | Billion                                                | the                   | Eliterative State |
| 1918                                                                                               | · 是非准备<br>• 附注附称: 「不进行相乐<br>· 按约路信息 - 还经行和乐<br>· 按约路信息 - 还经过 | I HAT               | <b>6</b>                                               | 1214-1420 服入语言        | 6 8.0 BN          |
|                                                                                                    | 192 188 0 10                                                 | Feblue              | 9020,9                                                 | 021 DecFabil0007      | 1532 Mile         |
|                                                                                                    | 增加接收器                                                        |                     |                                                        |                       |                   |

3.3.8 在接收器选项中点击<修改>, <过滤策略>, 选择刚建立的策略:

| 0 82 · 0 · 0 2 ·                                                             | NE CORR C                             | 17                                        |                                              |         |        | - 21 10 40  |
|------------------------------------------------------------------------------|---------------------------------------|-------------------------------------------|----------------------------------------------|---------|--------|-------------|
| # n 5                                                                        | ADMIN (127.0.0.1)                     | 10.0000 H 200                             | 7年3月21日 麗城三 77年02月25分01世                     |         |        | Alb (17 12) |
| 11 2 4                                                                       | · · · · · · · · · · · · · · · · · · · | 的汉 师汉册代数                                  |                                              |         |        |             |
| NUTER<br>NUTER<br>NUMBE<br>DURATES<br>DURATES<br>DURATES<br>DURATES<br>NUTER | · 陳の臣が地址:<br>12月7時日:<br>- 出外地口:       | [1923188.0]<br>不进行法』<br>不进行法』<br>百日元4月11日 | ●改臣牧器<br>1<br>5<br>5 (第22年555<br>5 (第22年555) |         |        |             |
| NORMET                                                                       | 1.5                                   |                                           | 建备实件的目表类型                                    | KOPIAN  |        |             |
| DIAMANT                                                                      | 12 BecPath10                          | 1007                                      | FLOWER                                       | 2021222 | Fermat |             |
| B TOTAL                                                                      | a featar                              |                                           |                                              |         |        |             |

## 3.3.9 确定后返回服务配置页面,点击<下发>重新下发服务:

|                                                                                                    | /slog/weik.jst                                                                                                    |                  |             |                                           |            |                 | - 51 HBI |
|----------------------------------------------------------------------------------------------------|----------------------------------------------------------------------------------------------------|------------------|-------------|-------------------------------------------|------------|-----------------|----------|
| # 11.7                                                                                                    | 1 ADMIN (127.0.0.1)                                                                                                    | 整要的词: 2007年3月211 | 日 麗観世 下学02时 | 359/018                                   |            |                 | 税助 共行    |
|                                                                                                    | 日本服务管理 服务配置                                                                                                    |                  |             |                                           |            |                 |          |
| IS NOT                                                                                                    |                                                                                                    | 118<br>56)       |             | <b>股外配置</b><br>• <b>X</b> ian参:<br>FTPEH: | The survey | 2               |          |
| HATEPEN<br>HATEPEN<br>DATEM<br>CARDANE<br>MATER<br>MATE<br>SUCCESS<br>SUCCESS<br>SUCCE | 勝の回意<br>副 記号varitinaam V9日本<br>1941日本<br>- R会演編(1922                                                                                                    | n.owBg           |             | CecHig                                    | Ŧ          | Netiltean VSB\$ |          |
|                                                                                                    | and the second second se |                  |             |                                           | E440       | 82.68           |          |

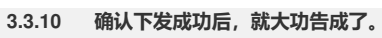

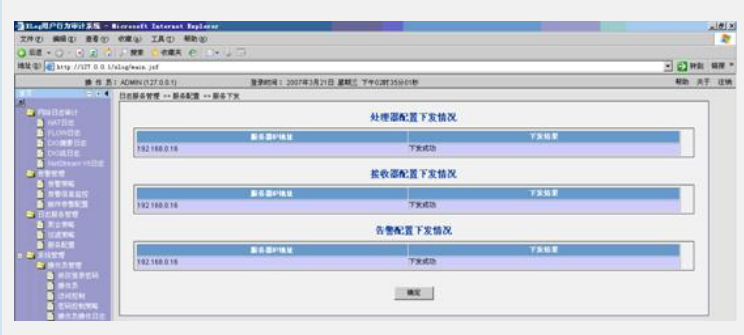

- 四 配置关键点:
- 1. 正确配置设备和Windows系统的时间。
- 2. 修改sysreceiver.xml文件
- 3. 正确配置过滤条件。